# Quick Guide for new Test Only Validation

### Web Interface Test Only Validation Features

The test only link is available in any of the Tabs in the EQR Submission application.

Once data files are entered (either through CSV upload or manual entry), the seller or their designated agent may send the data for (a) test validation or (b) filing.

To send data for test validation, click the Blue Triangle to reveal the Test Only Option Check Box. Then click the **Test Only Option** box to reveal the new test button options:

- Submit for Test
- Download CSV

| Federal Energy<br>Regulatory Commission               | Licente Quinterly Reports                             |
|-------------------------------------------------------|-------------------------------------------------------|
| ID Data Buyers Contracts                              | Looco<br>User : Linda.Baker@ferc.gov Q1, Jan-Mar 2013 |
| Buyers: Cempany Name                                  |                                                       |
| Example Energy Dayes 00022                            | Add                                                   |
| Example Energy Doyer 00020                            |                                                       |
| Name: Example Energy Suyer 00022<br>Edit Delete Reset |                                                       |
|                                                       | < Back to Select Filing Period page Submit            |
|                                                       | Test 🗸                                                |

| Federal Energy<br>Regulatory Commission               |                                                          | Electric Quarterly Rep              | ports              |
|-------------------------------------------------------|----------------------------------------------------------|-------------------------------------|--------------------|
| ID Data Buyers Contracts                              |                                                          | User : Linda.Baker#ferc.gov Q1, Jan | Logou<br>-Mar 2013 |
| Buyers:                                               | Сопералу Напо                                            |                                     |                    |
|                                                       | Example Energy Buyer 00022<br>Example Energy Buyer 00020 |                                     | Maa                |
| Name: Example Energy Buyer 00022<br>Edit Delete Reset |                                                          |                                     | _                  |
|                                                       | << Back to Select Fi                                     | ing Period page Submit For Test Dov | micad CSV          |

#### Web Interface Test Only Options

The **Submit for Test** button submits the EQR Filing for validation only and can be deleted.

To delete, click the delete button for the selected filing.

| Status Action |           | Action Filer                               |        |  |
|---------------|-----------|--------------------------------------------|--------|--|
|               | No Action | Linda Company (C000347)                    | Delete |  |
| Editable      | No Action | RFC-naruto-NGPA.six (C000514)              | Delete |  |
|               | No Action | RFC Company Test 2 (C000566)               | Delete |  |
| Editable      | No Action | ▼ RFC-(pambr-naruto 35 (C000592) ▼         | Delete |  |
|               | No Action | ▼ RFC-fpambrpu-naruto 83 (C000852) ▼       | Delete |  |
| Editable      | No Action | ▼ Order 768 Power LLC (C000738) ▼          | Delete |  |
|               | No Action | <ul> <li>Power_LLC (C000739)</li> </ul>    | Delete |  |
|               | No Action | RFC-powedmin-neruto 168 (C080865)          | Delete |  |
|               | No Action | + Sweet Water Sausage Electric company (C+ | Delete |  |
| Editable      | No Action | FPA company test 1 (C000890)               | Delete |  |
|               | No Action | Oil Company Test 1 (C000893)               | Delete |  |
| Editable      | No Action | ▼ Oil Company Test 1 (C000894) ▼           | Delete |  |
| Editable      | No Action |                                            | Delete |  |
| Editable      | No Action | ▪ Gas Company Test 11 (C000897) -          | Delete |  |
| Editable      | No Action | Oil Company Test 12 (C000898)              | Delete |  |
| Editable      | No Action | Oil Company Test 15 (C000900)              | Delete |  |
| Editable      | No Action | Oil Company Test 1 (C000920)               | Delete |  |
|               | No Action | Oil Company Test 100 (C000921)             | Delete |  |
|               | No Action | ▼ Oil Company Test 2 (C000923)             | Delete |  |
|               | No Action | ▼ Gas Company Test 2 (C000924) ▼           | Delete |  |
|               | No Action | ▼ Oil Company dev 2 (C000932)              | Delete |  |
|               | No Action | Linda Baker Test Company (D000552)         | Delete |  |
| Editable      | No Action | Linda Baker Test Company (D000552)         | Delete |  |
|               | No Action | + DF-naruto 109 (D000747) +                | Delete |  |

## Seller Screen-Temp Data column

#### The Download CSV button

allows the seller or their designated agent to view the CSV File. The downloaded CSV file will include all current data or modifications entered manually.

| Name                                 | Date modified      | Туре              | Size |
|--------------------------------------|--------------------|-------------------|------|
| 🐴 201207_C003055_contracts.csv       | 11/14/2013 3:28 PM | Microsoft Excel C | 4 KB |
| 🚇 201207_C003055_ident.csv           | 11/14/2013 3:28 PM | Microsoft Excel C | 1 KB |
| 🖲 201207_C003055_indexpub.csv        | 11/14/2013 3:29 PM | Microsoft Excel C | 1 KB |
| 🖲 201207_C003055neg_transactions.csv | 11/14/2013 3:30 PM | Microsoft Excel C | 5 KB |
|                                      |                    |                   |      |
|                                      |                    |                   |      |
|                                      |                    |                   |      |
|                                      |                    |                   |      |
|                                      |                    |                   |      |

### **XML Test Only Options**

In the Direct XML Submissions Link a **Test Only Option** is available.

| FERC Online                               | Web Applications of the Federal Energy Re    | egulatory Commission                 |        |
|-------------------------------------------|----------------------------------------------|--------------------------------------|--------|
| www.ferc.gov                              | Direct VMI Colonissions                      |                                      |        |
| FERC Online TEST                          | Direct AML Submissions                       |                                      |        |
| Log Tn                                    | Test Only Option<br>Registered Email Address | 2                                    |        |
| eRegister                                 | Password                                     |                                      |        |
| Company Registration                      | EQR XML File (Zipped)                        | Uplcad                               | Browse |
| EQR Submission Client<br>Software         | File Upload Status<br>Submission ID          |                                      |        |
| Release Notes                             |                                              | Message from webpage                 |        |
| Direct XML Submissions                    |                                              |                                      |        |
| Test Only XML<br>Submissions Download     |                                              | 1 Test only option has been checked. |        |
| Web Submission<br>Service Technical Guide |                                              |                                      |        |
| Testing Instructions                      |                                              | ок                                   |        |
| EQR Reports                               |                                              |                                      |        |

Test Only XML Submissions Download lets the seller or their designated agent view the file in XML Format.

| The second of second                  |                                    |                      |
|---------------------------------------|------------------------------------|----------------------|
| FERC Online TEST                      | Test only XML Submissions Download |                      |
| Log In                                | Registered Email Address           |                      |
| eRegister                             | Password                           |                      |
| <b>Company Registration</b>           |                                    | est Only Submissions |
|                                       | EQR Test only submissions          |                      |
| EQR Submission Client<br>Software     |                                    |                      |
| Release Notes                         |                                    |                      |
| Direct XMI, Submissions               |                                    |                      |
| Test Only XML<br>Submissions Download |                                    |                      |
| Web Submission                        |                                    |                      |
|                                       |                                    |                      |
| Testing Instructions                  |                                    |                      |

Enter email address, password used for eRegistration and click the **Test Only Submissions** Button.

Click the **Download** link of the tested file to obtain an XML version of the tested filing.

| Registered Em | ail Address            | Lin                  | da.Baker@ferc  | .gov              |          |
|---------------|------------------------|----------------------|----------------|-------------------|----------|
| Password      |                        |                      |                |                   |          |
|               |                        |                      | Test Only Subr | missions          |          |
|               |                        |                      |                |                   |          |
| EQR Test only | submissions            |                      |                |                   |          |
| Submission ID | Filed Date             | Email Address        | Filer Name     | Submission Status | Download |
| 208727        | 11/21/2013 12:23:06 PM | Linda.Baker@ferc.gov | Linda C. Baker | Final             | Download |
| 208726        | 11/21/2013 11:54:09 AM | Linda.Baker@ferc.gov | Linda C. Baker | Rejected          | Download |
| 208719        | 11/20/2013 4:48:19 PM  | Linda.Baker@ferc.gov | Linda C. Baker | Final             | Download |
| 208716        | 11/20/2013 3:02:07 PM  | Linda.Baker@ferc.gov | Linda C. Baker | Rejected          | Download |
| 208710        | 11/20/2013 1:38:58 PM  | Linda.Baker@ferc.gov | Linda C. Baker | Rejected          | Download |
| 208708        | 11/20/2013 1:01:06 PM  | Linda.Baker@ferc.gov | Linda C. Baker | Rejected          | Download |
| 208702        | 11/20/2013 11:44:39 AM | Linda.Baker@ferc.gov | Linda C. Baker | Rejected          | Download |
| 208699        | 11/20/2013 11:17:56 AM | Linda.Baker@ferc.gov | Linda C. Baker | Rejected          | Download |
|               |                        |                      |                |                   |          |